# mockito tutorialspoint

# www.tutorialspoint.com

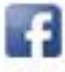

https://www.facebook.com/tutorialspointindia

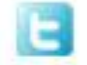

https://twitter.com/tutorialspoint

## About the Tutorial

Mockito is a mocking framework, JAVA-based library that is used for effective unit testing of JAVA applications. Mockito is used to mock interfaces so that a dummy functionality can be added to a mock interface that can be used in unit testing.

This tutorial should help you learn how to create unit tests with Mockito as well as how to use its APIs in a simple and intuitive way.

## Audience

This tutorial is meant for Java developers, from novice to expert level, who would like to improve the quality of their software through unit testing and test-driven development.

After completing this tutorial, you should gain sufficient exposure to Mockito from where you can take yourself to next levels of expertise.

#### Prerequisites

Readers must have a working knowledge of JAVA programming language in order to make the most of this tutorial. Knowledge of JUnit is an added advantage.

# **Copyright & Disclaimer**

© Copyright 2018 by Tutorials Point (I) Pvt. Ltd.

All the content and graphics published in this e-book are the property of Tutorials Point (I) Pvt. Ltd. The user of this e-book is prohibited to reuse, retain, copy, distribute or republish any contents or a part of contents of this e-book in any manner without written consent of the publisher.

We strive to update the contents of our website and tutorials as timely and as precisely as possible, however, the contents may contain inaccuracies or errors. Tutorials Point (I) Pvt. Ltd. provides no guarantee regarding the accuracy, timeliness or completeness of our website or its contents including this tutorial. If you discover any errors on our website or in this tutorial, please notify us at <u>contact@tutorialspoint.com</u>

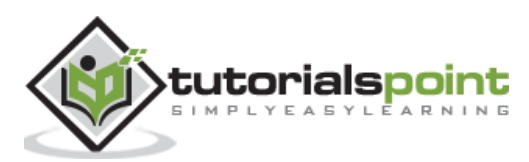

# **Table of Contents**

|    | About the Tutorial i                        |
|----|---------------------------------------------|
|    | Audiencei                                   |
|    | Prerequisitesi                              |
|    | Copyright & Disclaimeri                     |
|    | Table of Contents ii                        |
| 1. | MOCKITO – OVERVIEW1                         |
|    | What is Mocking?1                           |
|    | Mockito1                                    |
|    | Benefits of Mockito1                        |
| 2. | MOCKITO – ENVIRONMENT SETUP4                |
|    | System Requirement4                         |
| 3. | MOCKITO – FIRST APPLICATION8                |
| 4. | MOCKITO – JUNIT INTEGRATION13               |
| 5. | MOCKITO – ADDING BEHAVIOR17                 |
|    | Example17                                   |
| 6. | MOCKITO – VERIFYING BEHAVIOR                |
|    | Example - verify() with same arguments      |
|    | Example - verify() with different arguments |
| 7. | MOCKITO – EXPECTING CALLS                   |
|    | Example                                     |
| 8. | MOCKITO – VARYING CALLS                     |
|    | Example                                     |
| 9. | MOCKITO – EXCEPTION HANDLING                |
|    | Example                                     |

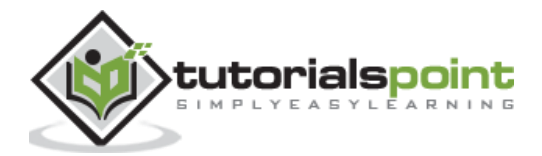

| 10. | MOCKITO – CREATE MOCK                 | .41 |
|-----|---------------------------------------|-----|
|     | Example                               | 41  |
| 11. | MOCKITO – ORDERED VERIFICATION        | .45 |
|     | Example                               | 45  |
| 12. | MOCKITO – CALLBACKS                   | .50 |
|     | Example                               | 50  |
| 13. | MOCKITO – SPYING                      | .55 |
|     | Example                               | 55  |
| 14. | MOCKITO – RESETTING A MOCK            | .60 |
|     | Example                               | 60  |
| 15. | MOCKITO – BEHAVIOR DRIVEN DEVELOPMENT | .64 |
|     | Example                               | 64  |
| 16. | MOCKITO – TIMEOUTS                    | .68 |
|     | Example                               | 68  |

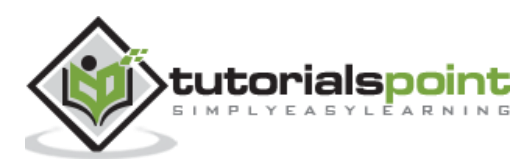

# What is Mocking?

Mocking is a way to test the functionality of a class in isolation. Mocking does not require a database connection or properties file read or file server read to test a functionality. Mock objects do the mocking of the real service. A mock object returns a dummy data corresponding to some dummy input passed to it.

# Mockito

Mockito facilitates creating mock objects seamlessly. It uses Java Reflection in order to create mock objects for a given interface. Mock objects are nothing but proxy for actual implementations.

Consider a case of Stock Service which returns the price details of a stock. During development, the actual stock service cannot be used to get real-time data. So we need a dummy implementation of the stock service. Mockito can do the same very easily, as its name suggests.

## **Benefits of Mockito**

- **No Handwriting** No need to write mock objects on your own.
- **Refactoring Safe** Renaming interface method names or reordering parameters will not break the test code as Mocks are created at runtime.
- **Return value support** Supports return values.
- **Exception support** Supports exceptions.
- Order check support Supports check on order of method calls.
- Annotation support Supports creating mocks using annotation.

Consider the following code snippet.

```
package com.tutorialspoint.mock;
import java.util.ArrayList;
import java.util.List;
import static org.mockito.Mockito.*;
public class PortfolioTester {
    public static void main(String[] args){
```

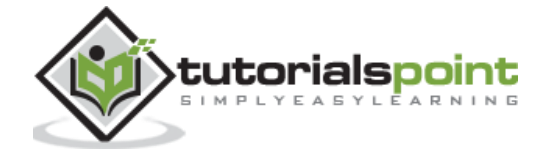

```
//Create a portfolio object which is to be tested
      Portfolio portfolio = new Portfolio();
      //Creates a list of stocks to be added to the portfolio
      List<Stock> stocks = new ArrayList<Stock>();
      Stock googleStock = new Stock("1","Google", 10);
      Stock microsoftStock = new Stock("2","Microsoft",100);
      stocks.add(googleStock);
      stocks.add(microsoftStock);
      //Create the mock object of stock service
      StockService stockServiceMock = mock(StockService.class);
      // mock the behavior of stock service to return the value of various stocks
     when(stockServiceMock.getPrice(googleStock)).thenReturn(50.00);
     when(stockServiceMock.getPrice(microsoftStock)).thenReturn(1000.00);
     //add stocks to the portfolio
      portfolio.setStocks(stocks);
      //set the stockService to the portfolio
      portfolio.setStockService(stockServiceMock);
      double marketValue = portfolio.getMarketValue();
     //verify the market value to be
      //10*50.00 + 100* 1000.00 = 500.00 + 100000.00 = 100500
     System.out.println("Market value of the portfolio: "+ marketValue);
  }
}
```

Let's understand the important concepts of the above program. The complete code is available in the chapter *First Application*.

- **Portfolio** An object to carry a list of stocks and to get the market value computed using stock prices and stock quantity.
- **Stock** An object to carry the details of a stock such as its id, name, quantity, etc.

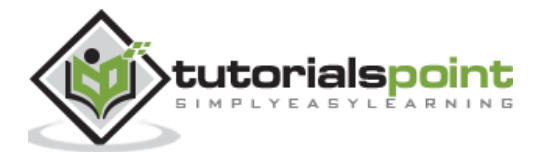

- **StockService** A stock service returns the current price of a stock.
- **mock(...)** Mockito created a mock of stock service.
- **when(...).thenReturn(...)** Mock implementation of getPrice method of stockService interface. For googleStock, return 50.00 as price.
- **portfolio.setStocks(...)** The portfolio now contains a list of two stocks.
- **portfolio.setStockService(...)** Assigns the stockService Mock object to the portfolio.
- **portfolio.getMarketValue()** The portfolio returns the market value based on its stocks using the mock stock service.

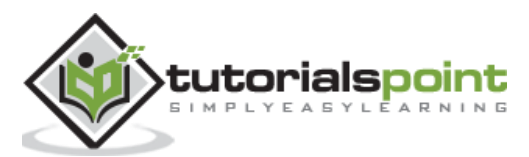

# 2. Mockito – Environment Setup

Mockito is a framework for Java, so the very first requirement is to have JDK installed in your machine.

# **System Requirement**

| JDK              | 1.5 or above.           |
|------------------|-------------------------|
| Memory           | no minimum requirement. |
| Disk Space       | no minimum requirement. |
| Operating System | no minimum requirement. |

#### Step 1: Verify Java Installation on Your Machine

Open the console and execute the following **java** command.

| os      | Task                  | Command                          |
|---------|-----------------------|----------------------------------|
| Windows | Open Command Console  | c:\> java -version               |
| Linux   | Open Command Terminal | \$ java -version                 |
| Мас     | Open Terminal         | machine:> joseph\$ java -version |

#### Let's verify the output for all the operating systems:

| os      | Output                                                           |
|---------|------------------------------------------------------------------|
|         | java version "1.6.0_21"                                          |
| Windows | Java(TM) SE Runtime Environment (build 1.6.0_21-b07)             |
|         | Java HotSpot(TM) Client VM (build 17.0-b17, mixed mode, sharing) |
|         | java version "1.6.0_21"                                          |
| Linux   | Java(TM) SE Runtime Environment (build 1.6.0_21-b07)             |
|         | Java HotSpot(TM) Client VM (build 17.0-b17, mixed mode, sharing) |
| Maa     | java version "1.6.0_21"                                          |
| мас     | Java(TM) SE Runtime Environment (build 1.6.0_21-b07)             |

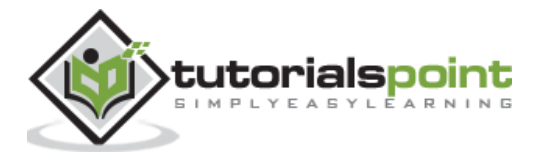

Java HotSpot(TM)64-Bit Server VM (build 17.0-b17, mixed mode, sharing)

If you do not have Java installed, To install the Java Software Development Kit (SDK) <u>click here.</u> We assume you have Java 1.6.0\_21 installed on your system for this tutorial.

#### Step 2: Set JAVA Environment

Set the **JAVA\_HOME** environment variable to point to the base directory location where Java is installed on your machine. For example,

| OS      | Output                                                                      |
|---------|-----------------------------------------------------------------------------|
| Windows | Set the environment variable JAVA_HOME to C:\Program Files\Java\jdk1.6.0_21 |
| Linux   | export JAVA_HOME=/usr/local/java-current                                    |
| Мас     | export JAVA_HOME=/Library/Java/Home                                         |

Append the location of the Java compiler to your System Path.

| OS      | Output                                                                                            |
|---------|---------------------------------------------------------------------------------------------------|
| Windows | Append the string ;C:\Program Files\Java\jdk1.6.0_21\bin to the end of the system variable, Path. |
| Linux   | export PATH=\$PATH:\$JAVA_HOME/bin/                                                               |
| Мас     | not required                                                                                      |

Verify Java Installation using the command **java -version** as explained above.

#### Step 3: Download Mockito-All Archive

To download the latest version of Mockito from Maven Repository click here.

Save the jar file on your C drive, let's say, C:\>Mockito.

| os      | Archive name               |
|---------|----------------------------|
| Windows | mockito-all-2.0.2-beta.jar |
| Linux   | mockito-all-2.0.2-beta.jar |
| Мас     | mockito-all-2.0.2-beta.jar |

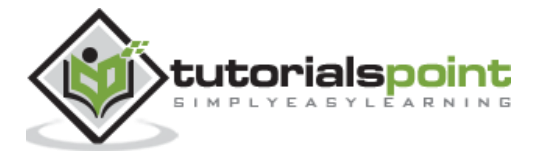

#### Step 4: Set Mockito Environment

Set the **Mockito\_HOME** environment variable to point to the base directory location where Mockito and dependency jars are stored on your machine.

The following table shows how to set the environment variable on different operating systems, assuming we've extracted mockito-all-2.0.2-beta.jar onto C:\>Mockito folder.

| OS      | Output                                                  |
|---------|---------------------------------------------------------|
| Windows | Set the environment variable Mockito_HOME to C:\Mockito |
| Linux   | export Mockito_HOME=/usr/local/Mockito                  |
| Мас     | export Mockito_HOME=/Library/Mockito                    |

#### Step 5: Set CLASSPATH Variable

Set the **CLASSPATH** environment variable to point to the location where Mockito jar is stored. The following table shows how to set the CLASSPATH variable on different operating systems.

| os      | Output                                                                                             |
|---------|----------------------------------------------------------------------------------------------------|
| Windows | Set the environment variable CLASSPATH to %CLASSPATH%;%Mockito_HOME%\mockito-all-2.0.2-beta.jar;.; |
| Linux   | export CLASSPATH=\$CLASSPATH:\$Mockito_HOME/mockito-all-2.0.2-beta.jar:.                           |
| Мас     | export CLASSPATH=\$CLASSPATH:\$Mockito_HOME/mockito-all-2.0.2-beta.jar:.                           |

#### Step 6: Download JUnit Archive

Download the latest version of JUnit jar file from  $\underline{Github}$ . Save the folder at the location C:\>Junit.

| OS      | Archive name                           |
|---------|----------------------------------------|
| Windows | junit4.11.jar, hamcrest-core-1.2.1.jar |
| Linux   | junit4.11.jar, hamcrest-core-1.2.1.jar |
| Мас     | junit4.11.jar, hamcrest-core-1.2.1.jar |

#### Step 7: Set JUnit Environment

Set the **JUNIT\_HOME** environment variable to point to the base directory location where JUnit jars are stored on your machine.

The following table shows how to set this environment variable on different operating systems, assuming we've stored junit4.11.jar and hamcrest-core-1.2.1.jar at C:\>Junit.

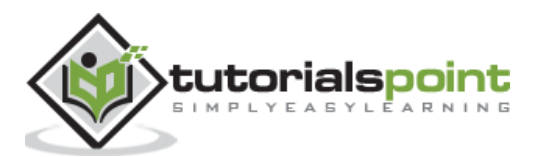

| OS      | Output                                              |
|---------|-----------------------------------------------------|
| Windows | Set the environment variable JUNIT_HOME to C:\JUNIT |
| Linux   | export JUNIT_HOME=/usr/local/JUNIT                  |
| Мас     | export JUNIT_HOME=/Library/JUNIT                    |

# Step 8: Set CLASSPATH Variable

Set the CLASSPATH environment variable to point to the JUNIT jar location. The following table shows how it is done on different operating systems.

| OS      | Output                                                                                                    |
|---------|----------------------------------------------------------------------------------------------------|
| Windows | Set the environment variable CLASSPATH to %CLASSPATH%;%JUNIT_HOME%\junit4.11.jar; %JUNIT_HOME%\hamcrest-core-1.2.1.jar;.; |
| Linux   | export<br>CLASSPATH=\$CLASSPATH:\$JUNIT_HOME/junit4.11.jar:\$JUNIT_HOME/hamcrest-<br>core-1.2.1.jar:.                     |
| Мас     | export<br>CLASSPATH=\$CLASSPATH:\$JUNIT_HOME/junit4.11.jar:\$JUNIT_HOME/hamcrest-<br>core-1.2.1.jar:.                     |

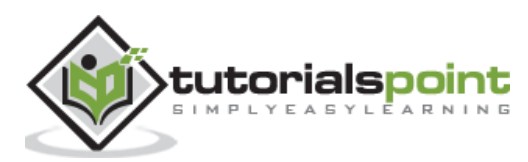

End of ebook preview

If you liked what you saw...

Buy it from our store @ https://store.tutorialspoint.com

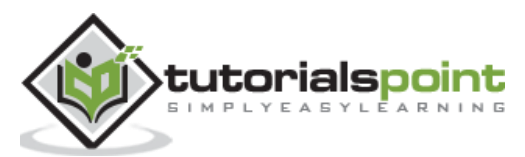